# To disconnect or unhook your OWC Mercury hard drive, follow these important steps to properly dismount your drive.

**Windows Systems (all versions):** If you wish to disconnect your OWC Mercury drive without shutting down your computer, you need to stop the device with the "Unplug or Eject Hardware" icon, located on the right side of the system tray. Your drive is now safe to power off and unhook.

**Macintosh Systems (all versions):** If you wish to disconnect your OWC Mercury drive without shutting down your computer, simply drag the OWC Mercury drive icon to the trash can on the desktop (or, in the dock using Mac OS X). Your drive is now safe to power off and unhook.

### **Included Software**

Your new OWC Mercury On-The-Go drive includes an award-winning bundle of software. Please insert the CD and follow the installation instructions from each of the different software packages included within each installer.

**Share your Mac formatted drive with your PC using MacDrive (optional purchase)** After installing MacDrive, your HFS+ Macintosh volume will mount as if the drive were formatted in a native Windows format. MacDrive allows you to use your OWC Mercury hard drive on either platform without having to reformat or re-initialize the volume. We highly recommend this software for anyone that is sharing data in a cross platform environment.

### **Reformatting your OWC Mercury Hard Drive**

To reformat or re-initialize your OWC Mercury hard drive, visit our tech center for directions using the OS you wish to format the drive with.

http://eshop.macsales.com/tech\_center/index.cfm?page=data\_fwhdd.html

### Notes for use with older Macintosh systems

If you are using an older Macintosh system, or using a PCI USB 2.0 card to interface with the OWC Mercury USB drive, we recommend using the included Intech Hard Disk Speed-Tools to tune the drive for optimum performance. Transfer errors or corruption can be avoided by using this software. This is especially recommended if you are NOT using Mac OS X. You may also need to use the included power adapter.

### Warranty Service

All OWC Mercury On-The-Go solutions include a 1-Year OWC Storage Solution Warranty, which covers all parts and labor. For further benefit, OWC has negotiated on your behalf that at the expiration of the OWC 1-Year Storage Solution Warranty, the drive mechanism within the enclosure will be covered for an additional 2 years by the mechanism manufacturer. Please note, opening the enclosure prior to the expiration of the 1-Year OWC Storage Solution Warranty will void the warranty. Thank you for selecting Other World Computing as your technology solutions source, we hope you enjoy your product.

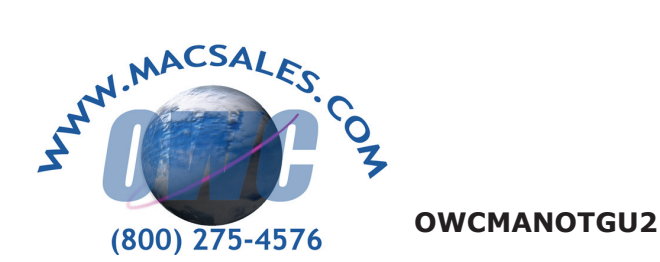

ONG

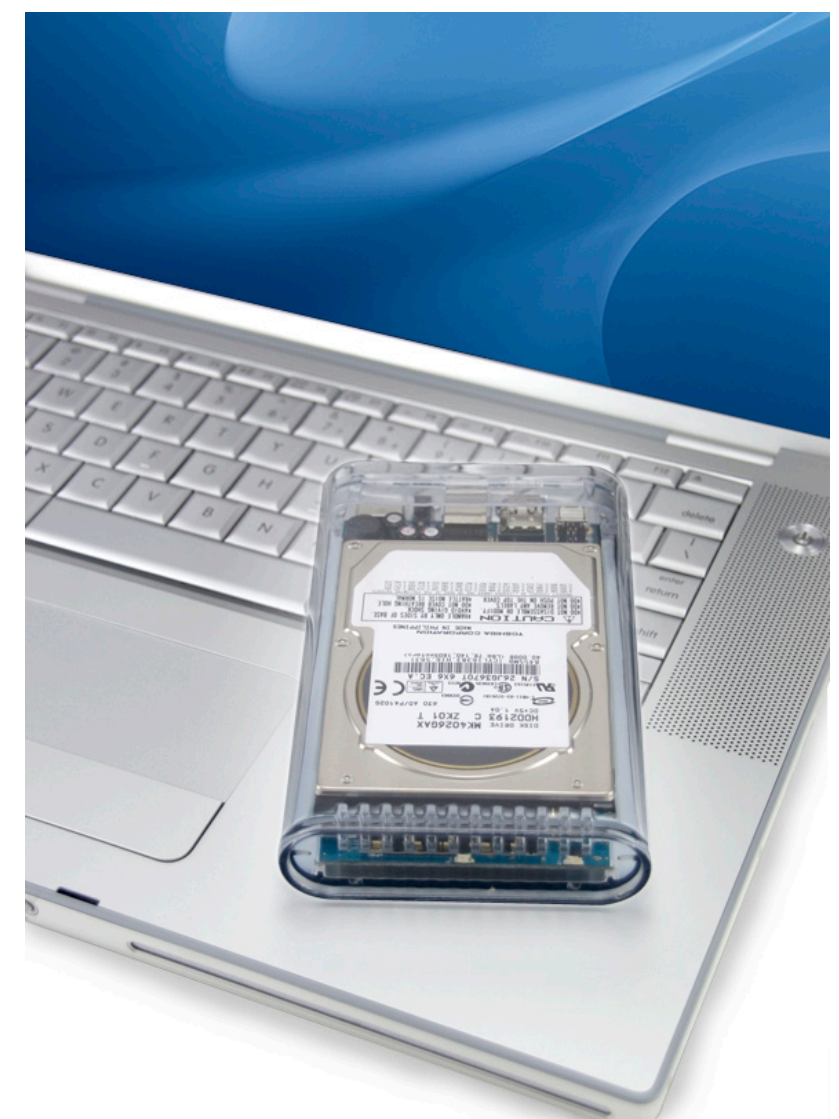

# OWC Mercury On-The-Go USB 2.0 Owner's Manual

Other World Computing's 1 year Limited Warranty is not transferrable and subject to limitations.

We thank you for your purchase of your new **OWC Mercury On-The-Go USB 2.0** hard drive and are happy to provide you with one of the newest, fastest, and easiest ways to add mass storage to your Macintosh.

For more information about USB 2.0 please visit our tech center

## http://eshop.macsales.com/tech\_center/index.cfm

Before starting, if your new OWC Mercury On-The-Go Hard Drive is delivered under extreme hot or cold conditions, you should allow the contents of the package to reach room temperature prior to use.

Treat your new OWC Mercury product just like you do your computer - keep it dry, out of direct sunlight, clean, and avoid static electricity.

# Macintosh Software Installation:

*Mac OS X - Any interface connection:* - Drivers not required. Proceed to hardware installation.

*Mac OS 8.6-9.2.2 - FireWire 400:* Insert the HDST CD and follow the instructions provided by the installer. You may need to install Apple's FireWire drivers, see the OWC tech center for details. *Mac OS 8.6-9.2.2 does not support FireWire 800 or eSATA.* 

*Mac OS 8.6-9.2.2 - USB 1.1:* You will need to download USB Mass Storage Support from Apple at: http://docs.info.apple.com/article. html?artnum=60394 *Mac OS 8.6-9.2.2 does not support USB 2.0.* 

# Windows Software Installation:

*Windows - 98 & ME - FireWire 400:* Drivers not required. For use with Windows 98SE or ME, it may be necessary to select the drive in the device manager and specify it as a removable drive. Windows 2000/XP users will have to create a signature for the drive in the Computer Management control panel.

*Windows - 2000 & XP - eSATA, FireWire 400 or 800:* Drivers not required. Proceed to hardware installation.

## Windows 98 and ME do not support FireWire 800 or eSATA.

*Windows - ME & Higher - USB 2.0/1.1:* Drivers not required. For use with Windows 98SE or ME, it may be necessary to select the drive in the device manager and specify it as a removable drive. Windows 2000/XP users will have to create a signature for the drive in the Computer Management control panel.

Unpack your new OWC Mercury On-The-Go hard drive and examine it's contents.

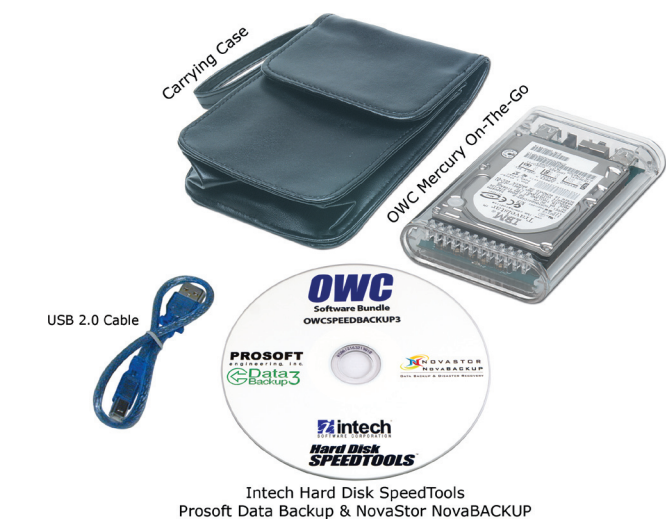

Familiarize yourself with the connections on the back of the OWC Mercury On-The-Go hard drive - you will need to use these to connect your new drive to your computer.

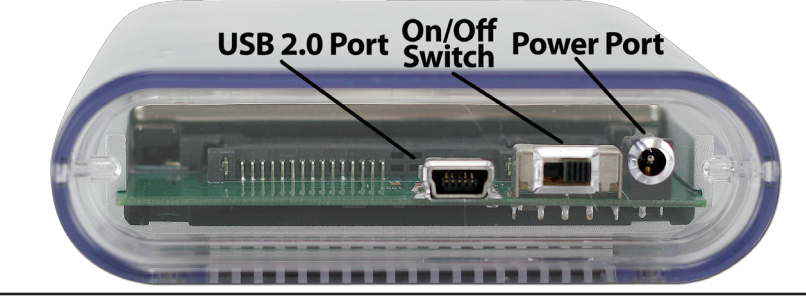

Hardware Installation: Installation of the hardware is a very straightforward procedure on any platform.

- 1. Plug the USB cable into the hard drive.
- 2. Plug the USB cable into the computer's USB 2.0 port.
- 3. Power on the OWC Mercury On-The-Go USB! You're all set!